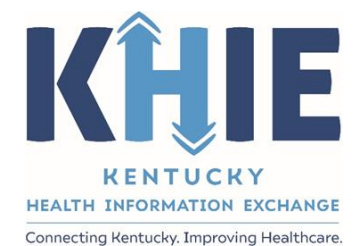

## Kentucky Health Information Exchange (KHIE)

# ePartnerViewer Enhancements – August 2021: Advisories and Manual Notes

User Guide

August 2021

Deloitte.

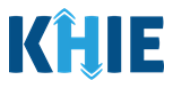

#### **Copyright Notice**

© 2020 Deloitte. All rights reserved.

#### Trademarks

"Deloitte," the Deloitte logo, and certain product names that appear in this document (collectively, the "Deloitte Marks"), are trademarks or registered trademarks of entities within the Deloitte Network. The "Deloitte Network" refers to Deloitte Touche Tohmatsu Limited (**DTTL**), the member firms of DTTL, and their related entities. Except as expressly authorized in writing by the relevant trademark owner, you shall not use any Deloitte Marks either alone or in combination with other words or design elements, including, in any press release, advertisement, or other promotional or marketing material or media, whether in written, oral, electronic, visual, or any other form. Other product names mentioned in this document may be trademarks or registered trademarks of other parties. References to other parties' trademarks in this document are for identification purposes only and do not indicate that such parties have approved this document or any of its contents. This document does not grant you any right to use the trademarks of other parties.

#### Illustrations

Illustrations contained herein are intended for example purposes only. The patients and providers depicted in these examples are fictitious. Any similarity to actual patients or providers is purely coincidental. Screenshots contained in this document may differ from the current version of the HealthInteractive asset.

#### Deloitte

Deloitte refers to one or more of Deloitte Touche Tohmatsu Limited, a UK private company limited by guarantee ("DTTL"), its network of member firms, and their related entities. DTTL and each of its member firms are legally separate and independent entities. DTTL (also referred to as "Deloitte Global") does not provide services to clients. In the United States, Deloitte refers to one or more of the US member firms of DTTL, their related entities that operate using the "Deloitte" name in the United States and their respective affiliates. Certain services may not be available to attest clients under the rules and regulations of public accounting. Please see <u>www.deloitte.com/about</u> to learn more about our global network of member firms.

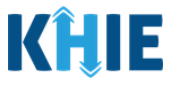

## **Document Control Information**

## **Document Information**

| Document Name    | ePartnerViewer Enhancements - August 2021: Advisories and<br>Manual Notes User Guide |
|------------------|--------------------------------------------------------------------------------------|
| Project Name     | KHIE                                                                                 |
| Client           | Kentucky Health Information Exchange                                                 |
| Document Author  | Deloitte Consulting                                                                  |
| Document Version | 2.0                                                                                  |
| Document Status  | Draft                                                                                |
| Date Released    | 08/13/2021                                                                           |

## **Document Edit History**

| Version | Date       | Additions/Modifications | Prepared/Revised by |
|---------|------------|-------------------------|---------------------|
| 1.0     | 08/09/2021 | Initial Draft           | Deloitte Consulting |
| 1.1     | 08/11/2021 | Revised Draft           | KHIE                |
| 1.2     | 08/11/2021 | Revised Draft           | Deloitte Consulting |
| 1.3     | 08/13/2021 | Revised Draft           | KHIE                |
| 2.0     | 08/13/2021 | Revised Draft           | Deloitte Consulting |

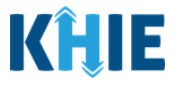

## **Table of Contents**

| 1 | Introduction                                                                       | 5                     |
|---|------------------------------------------------------------------------------------|-----------------------|
| 2 | Advisories                                                                         | 5                     |
| 3 | <b>Manual Notes</b><br>Adding a Note for a Patient<br>Viewing a Note for a Patient | <b>7</b><br>7         |
| 4 | <b>Technical Support</b><br>Toll-Free Telephone Support<br>Email Support           | <b>12</b><br>12<br>12 |

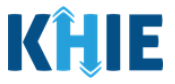

## **1** Introduction

As part of KHIE's ongoing updates and maintenance, additional features and functionality have been developed to enhance the end-user experience and improve upon KHIE's quick and easy-to-use portal.

The purpose of this guide is to provide an overview of these changes and provide step-by-step instructions and screenshots showcasing the new features of the ePartnerViewer.

#### The new features and changes include:

- 1. **Notes Tab:** Feature that enables KHIE users to manually enter additional health information about a patient. Sharing notes about a patient could be beneficial in filling knowledge gaps in healthcare.
- 2. **'Alerts' Title changed to 'Advisories':** The new 'Alerts' feature was originally added to the ePartnerViewer in July, 2021. The name has since changed to 'Advisories' to distinguish it from Event Notifications that display for specific conditions.

### 2 Advisories

The **Alerts** feature has been renamed **Advisories**. The main purpose of the **Advisories** feature is to notify ePartnerViewer users of significant public health advisories that are in effect.

1. The Alerts feature on the **myDASHBOARD** screen has been changed to Advisories.

| <b>KĤIE</b> e                     | PartnerViewer       |                     | Support 📢 Announcements 🛛 🔺 | Advisories 1 🕘 Mitchell Cavallo - |
|-----------------------------------|---------------------|---------------------|-----------------------------|-----------------------------------|
| Patient Search                    | Bookmarked Patients | Event Notifications | Lab Data Entry <del>-</del> | Case Report Entry <del>-</del>    |
| 😭 Home                            |                     |                     |                             |                                   |
| <b>▲ Advisory:</b> !@#\$%^&*()_+~ | -0 0/`              |                     |                             | <u>Read More   View All</u>       |

- 2. There are two options to view the **Advisories**:
  - Click the **Advisories Icon** in the Blue Navigation Bar at the top right.
  - **OR** click **View All** located on the right side of the *Advisory and Announcements* ribbon on the **myDASHBOARD** screen.

| KĤIE   eP                                                                                                    | artnerViewer                                   |                            | Support 📢 Announcements 8 | Advisories 1 🕑 Mitchell Cavallo - |
|----------------------------------------------------------------------------------------------------|------------------------------------------------|----------------------------|---------------------------|-----------------------------------|
| Patient Search                                                                                                    | Bookmarked Patients                            | Event Notifications        | Lab Data Entry -          | Case Report Entry -               |
| 😭 Home                                                                                                    |                                                |                            |                           |                                   |
| <b>▲</b> Advisory: !@#\$%^&*()_+-{}                                                                                                    | J <i>r</i> .                                   |                            |                           | Read More View All                |
| -                                                                                                    |                                                | • • •                      |                           |                                   |
| <pre></pre>                                                                                                    |                                                |                            |                           |                                   |
| Please Note: The approximate of the approximate of the approximate of the second second secon | e <i>Advisory and Annou</i><br>very 5 seconds. | <i>ncements</i> ribbon aut | omatically displays a c   | lifferent advisory or             |

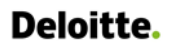

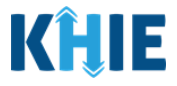

3. The Announcements & Advisories page displays.

| KĤIE           | ePartnerViewer                        |             |                       | Support 📢 Announcements 2 | 🜲 Advisories 🚹 🛛 🕑 Mitchell Cavallo - |
|----------------|---------------------------------------|-------------|-----------------------|---------------------------|---------------------------------------|
| Patient Search | Bookmarked Patients                   | Event Notif | ications              | Lab Data Entry 🕶          | Case Report Entry ~                   |
| 🖀 Home 🕨 Anne  | ouncements & advisories               |             |                       |                           |                                       |
|                | A                                     | NNOUNCEMENT | S & ADVISOI           | RIES                      |                                       |
| _              | -                                     |             |                       |                           |                                       |
|                | ANNOUNCEMENTS <sup>2</sup>            |             |                       | ADVISORIES                |                                       |
| Provider /     | Assistance Program deadline extension | Read More   | <b>\$</b> !@#\$%^&*() | _+~{} []/`                | Read More                             |
| 📢 eHealth S    | ummit                                 | Read More   |                       |                           |                                       |
|                |                                       |             |                       |                           |                                       |

4. To view the details of an Advisory, click **Read More** to the right of the *Advisory*.

| <b>KĤIE</b>   eP    | artnerViewer               |              | 🐸 Suj            | port 📢 Announcements 2  | 🌲 Advisories 1 | e Mitchell Cavallo - |
|---------------------|----------------------------|--------------|------------------|-------------------------|----------------|----------------------|
| Patient Search      | Bookmarked Patients        | Event Notifi | cations          | Lab Data Entry -        | Case           | Report Entry -       |
| Home > Announceme   | nts & advisories           |              |                  |                         |                |                      |
|                     | AN                         | NOUNCEMENT   | S & ADVISORIES   | ;                       |                |                      |
|                     | ANNOUNCEMENTS <sup>2</sup> |              |                  | ADVISORIES <sup>1</sup> |                |                      |
| Provider Assistance | Program deadline extension | Read More    | !@#\$%^&*()_+~{} | Π/.                     |                | Read More            |
| 📢 eHealth Summit    |                            | Read More    |                  |                         |                |                      |

#### 5. The **Pop-Up** displays.

| <b>KHIE</b>   ePartner                                                                                                    | <pre>*Advisory ×<br/>!@#\$%^&amp;*()_+~{} □\`</pre>                                                                                                    | its 🗿 🌲 Advisories 🚺 🥹 Mitchell Cavalio ~ |
|----------------------------------------------------------------------------------------------------|----------------------------------------------------------------------------------------------------|-------------------------------------------|
| Patient Search British   Home Announcements & advisories     Announcements & advisories     Announcements & advisories     Announcements & advisories     Announcements & advisories | I@#\$%^&*()_+~()[])`<br>snaler<br>Bigger<br>bold<br><i>italics</i><br><u>underline</u><br>Orange<br>Left<br>This text is justified which means that the left and right edges will align in each row. This text is<br>justified which means that the left and right edges will align in each row. This text is justified which means that the<br>left and right edges will align in each row. This text is justified which means that the<br>left and right edges will align in each row.<br>• Bullets | Case Report Entry *                       |
| Copyright 2019 HealthInteractive                                                                                                    | Indent<br>Indent<br>De-indent<br>De-indent                                                                                                    | Version: 1.0.0                            |

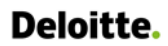

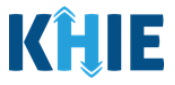

6. Click the **X** *at the top right* to close the pop-up.

| <b>KHIE</b>   ePartner | * Advisory<br>!@#\$%^&*()_+~{} []\`                                                                                  | ts 2 🔺 Advisories 1 🕒 Mitchell Cavallo * |
|------------------------|----------------------------------------------------------------------------------------------------|------------------------------------------|
| Patient Search Br      | !@#\$%^&*()_+-()  [\`<br><sup>Smaller</sup><br>Bigger<br><b>bold</b><br><i>italics</i><br><u>underline</u><br>Orange | Case Report Entry *                      |
| ANNOL                  | Left Center                                                                                                    | S 🔍                                      |

### 3 Manual Notes

A new feature has been added that allows ePartnerViewer users to manually enter notes in a patient's record.

#### Adding a Note for a Patient

These steps cover how to add and view notes for a patient in the ePartnerViewer.

1. Open a Patient Record.

| <b><i>(ĤIE</i></b> | ePartner                           | Viewer                    |                        | 2                          | Support 📢 Announce | ments 💈 🌲 Advisories    | 1 O Mitchell Cavalio - |
|--------------------|------------------------------------|---------------------------|------------------------|----------------------------|--------------------|-------------------------|------------------------|
| Patient Search     | h Book                             | marked Patients           | Event No               | tifications <mark>7</mark> | Lab Data Entry     | - c                     | ase Report Entry 👻     |
| 🖀 Home 🔸 I         | Patient search > BOBBY             | BRADY                     |                        |                            |                    |                         |                        |
| 51<br>years old    | BRADY, BOBBY<br>DOB Jul 12 1970    | Sex                       | M Address              | 1234 TEST ST LEXINGTON     | KY 40137           | Bookmark                | ed View More           |
| DATE SELEC         | TION<br>Aug 05 2020 to Aug 04 2021 | O 3 months                | O 6 months             | O 9 months                 | 12 months O        | Custom                  | ₿ Retrieve             |
|                    |                                    |                           | ALERT: COVID           | -19 Positive Patient       |                    |                         |                        |
| Patient Summary    | Medications & Allergies            | <b>Clinical Documents</b> | Laboratory & Pathology | Reports Encounters         | Immunizations l    | Jncategorized Patient [ | Demographics Notes     |
| 🐣 CLINICAL         | . DOCUMENTS                        |                           | ERS                    |                            | Y                  | L RADIOLOGY             |                        |
| DATE 🗸             | NAME                               | START DATE 👻              | DIAGNOSIS              | COMPLETED DATE 👻           | NAME               | COMPLETED DATE 👻        | NAME                   |
| 08/04/2021         | KHIE Summary CCD                   | 08/04/2021                | Pecked by Chicken      | 08/03/2021                 | SARS-CoV-2 (COVID  | 02/27/2021              | RadTesting Imagin      |
| 08/04/2021         | KHIE Medicaid CCD                  | 08/04/2021                | Pecked by Chicken      | 12/04/2020                 | SARS coronavirus 2 | 12/04/2020              | XRAY CHEST 2 VIEW      |

#### 2. Click the **Notes** tab.

|                 | ALERT: COVID-19 Positive Patient |                    |                        |            |            |                    |               |                      |       |  |
|-----------------|----------------------------------|--------------------|------------------------|------------|------------|--------------------|---------------|----------------------|-------|--|
| Patient Summary | Medications & Allergies          | Clinical Documents | Laboratory & Pathology | Reports E  | Encounters | Immunizations      | Uncategorized | Patient Demographics | Notes |  |
| 👌 CLINICA       | E CLINICAL DOCUMENTS             |                    | ENCOUNTERS             |            |            |                    |               | L RADIOLOGY          |       |  |
| DATE 🗸          | NAME                             | START DATE 👻       | DIAGNOSIS              | COMPLETE   | D DATE 👻 N | IAME               | COMPLETED     | DATE 🗸 NAME          |       |  |
| 08/04/2021      | KHIE Summary CCD                 | 08/04/2021         | Pecked by Chicken      | 08/03/2021 | S          | SARS-CoV-2 (COVID  | 02/27/2021    | RadTesting Imag      | in    |  |
| 08/04/2021      | KHIE Medicaid CCD                | 08/04/2021         | Pecked by Chicken      | 12/04/2020 | S          | SARS coronavirus 2 | 12/04/2020    | XRAY CHEST 2 VI      | EW    |  |

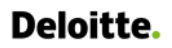

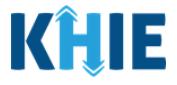

3. The **Notes** screen displays.

|          | DATE SELECTION                              |                         | O 3 months         | O 6 months             | O 9 months       | • 1        | 2 months          | O Custom      | C Retrieve           |       |
|----------|---------------------------------------------|-------------------------|--------------------|------------------------|------------------|------------|-------------------|---------------|----------------------|-------|
|          | Showing Data for Aug 05 2020 to Aug 04 2021 |                         |                    |                        |                  |            |                   |               |                      |       |
|          |                                             |                         |                    | ALERT: COVIE           | )-19 Positive Pa | tient      |                   |               |                      |       |
|          | Patient Summary                             | Medications & Allergies | Clinical Documents | Laboratory & Pathology | Reports          | Encounters | Immunizations     | Uncategorized | Patient Demographics | Notes |
|          | Add                                         | Note*                   |                    |                        |                  |            |                   |               |                      |       |
|          | View                                        |                         |                    |                        |                  |            |                   |               |                      |       |
|          |                                             |                         |                    |                        |                  |            |                   |               |                      |       |
|          |                                             |                         |                    |                        |                  |            |                   |               |                      |       |
|          |                                             | 12pt                    | × Β Ι ⊻ <u>Α</u>   |                        | ∨ ⊟ ∨ ⊡          | ē          |                   |               |                      |       |
|          |                                             | <b>0/2500</b> Charac    | ters               |                        |                  |            |                   |               |                      |       |
|          |                                             |                         |                    |                        |                  |            |                   |               |                      |       |
|          |                                             |                         |                    |                        |                  |            |                   |               | Clear Save           |       |
|          |                                             |                         |                    |                        |                  |            |                   |               |                      |       |
| <u> </u> |                                             |                         |                    |                        |                  |            |                   |               |                      | _     |
|          | Please No                                   | ote: The Note           | es screen au       | utomatically o         | opens ir         | the A      | <b>dd</b> functio | onality. Th   | ne <b>Add</b> notes  | and   |
|          | <i>View</i> note                            | es options are          | visible on th      | ne left navigat        | ion bar          |            |                   |               |                      |       |
| κ.       |                                             |                         |                    |                        | _                |            |                   |               |                      |       |

4. Enter health **information about a patient** in the *Notes* field. The Notes functionality is intended to capture various health information ranging from documentation of care to determinants of health information. Users should understand that subjective information may be contributed in the Notes Section.

|                                      |                                   |                                       |                                                   | ALERT: COVID-          | 9 Positive Pa     | atient     |                                |               |                      |       |
|--------------------------------------|-----------------------------------|---------------------------------------|---------------------------------------------------|------------------------|-------------------|------------|--------------------------------|---------------|----------------------|-------|
| Patient Summary                      | Medications                       | & Allergies                           | Clinical Documents                                | Laboratory & Pathology | Reports           | Encounters | Immunizations                  | Uncategorized | Patient Demographics | Notes |
|                                      |                                   |                                       |                                                   |                        |                   |            |                                |               |                      | - 1   |
| Add                                  |                                   | Note*                                 |                                                   |                        |                   |            |                                |               |                      | _     |
| View                                 |                                   | This is a te<br>12pt<br>20/2500 Chara | × B I ⊻ A                                         | . ~ F F F E E ·        | / ∐ ~ ፸           | Ē          |                                |               |                      |       |
|                                      |                                   |                                       |                                                   |                        |                   |            |                                |               | Clear Save           |       |
| Please N<br>included i<br>Basic text | lote: Tl<br>n the ch<br>: editing | he <i>Not</i><br>naracte<br>and fo    | <i>tes</i> field has<br>er limit.<br>ormatting fu | a limit of 2,!         | 500 ch<br>ailable | aracters   | . Spaces<br><i>Votes</i> field | and punc      | tuation marks        | are   |

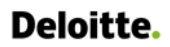

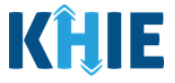

- 5. You should include your **User details** at the bottom of the *Notes* field after you've entered notes:
  - Date and Time
  - User Name
  - Organization Name
  - Role at Organization

|                 |             |               |                                | ALERT: COVID-          | 19 Positive P | atient     |               |               |                      |            |
|-----------------|-------------|---------------|--------------------------------|------------------------|---------------|------------|---------------|---------------|----------------------|------------|
| Patient Summary | Medications | & Allergies   | Clinical Documents             | Laboratory & Pathology | Reports       | Encounters | Immunizations | Uncategorized | Patient Demographics | Notes      |
| Add             |             | Need          |                                |                        |               |            |               |               |                      | <b>-</b> 1 |
| View            |             | This is a t   | .est note.                     |                        |               |            |               |               |                      |            |
|                 |             |               |                                |                        |               |            |               |               |                      |            |
|                 |             |               |                                |                        |               |            |               |               |                      |            |
|                 |             | 12pt          | ~ B <i>I</i> <u>U</u> <u>A</u> |                        | ∕∃ ∕ ∈        | Ā          |               |               |                      |            |
|                 |             | 20/2500 Chara | acters                         |                        |               |            |               |               |                      | _          |
|                 |             |               |                                |                        |               |            |               |               |                      |            |
|                 |             |               |                                |                        |               |            |               |               | Clear Save           | e          |
|                 |             |               |                                |                        |               |            |               |               |                      |            |
|                 |             |               |                                |                        |               |            |               |               |                      |            |

#### 6. Click **Clear** to remove all text from the *Notes field*.

|                 |                         |                         | ALERT: COVID-1         | 9 Positive Pa | atient     |               |               |                      |       |  |
|-----------------|-------------------------|-------------------------|------------------------|---------------|------------|---------------|---------------|----------------------|-------|--|
| Patient Summary | Medications & Allergies | Clinical Documents      | Laboratory & Pathology | Reports       | Encounters | Immunizations | Uncategorized | Patient Demographics | Notes |  |
|                 |                         |                         |                        |               |            |               |               |                      |       |  |
| Add             | Note*                   |                         |                        |               |            |               |               |                      |       |  |
| View            |                         |                         |                        |               |            |               |               |                      |       |  |
|                 |                         |                         |                        |               |            |               |               |                      |       |  |
|                 |                         |                         |                        |               |            |               |               |                      |       |  |
|                 |                         |                         |                        |               |            |               |               |                      |       |  |
|                 | 12pt                    | ~ B <i>I</i> ⊻ <u>A</u> | ~ = = = = :.           | ≣∽≡           | ž          |               |               |                      |       |  |
|                 | 0/2500 Charao           | tters                   |                        |               |            |               |               |                      |       |  |
|                 |                         |                         |                        |               |            |               |               |                      |       |  |
|                 |                         |                         |                        |               |            |               |               |                      |       |  |
|                 |                         |                         |                        |               |            |               |               | Clear Save           |       |  |
|                 |                         |                         |                        |               |            |               |               |                      |       |  |
|                 |                         |                         |                        |               |            |               |               |                      |       |  |

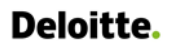

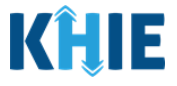

7. Click **Save** to save your Notes.

|                 |                         |                    | ALERT: COVID-          | 9 Positive Pa | atient     |               |               |                      |       |
|-----------------|-------------------------|--------------------|------------------------|---------------|------------|---------------|---------------|----------------------|-------|
| Patient Summary | Medications & Allergies | Clinical Documents | Laboratory & Pathology | Reports       | Encounters | Immunizations | Uncategorized | Patient Demographics | Notes |
| Add             | Note*                   |                    |                        |               |            |               |               |                      |       |
| View            | This is a t             | est note.          |                        |               |            |               |               |                      |       |
|                 |                         |                    |                        |               |            |               |               |                      |       |
|                 |                         |                    |                        |               |            |               |               |                      |       |
|                 | 12pt                    | × Β Ι ⊻ <u>Α</u>   |                        | .≣ ~ ≡        | ž          |               |               |                      |       |
|                 | <b>20/2500</b> Char     | acters             |                        |               |            |               |               |                      |       |
|                 |                         |                    |                        |               |            |               |               |                      |       |
|                 |                         |                    |                        |               |            |               |               | Clear Save           | 2     |
|                 |                         |                    |                        |               |            |               |               |                      |       |

8. A **pop-up** displays. Click **OK** to close the pop-up.

| onths    | Add Notes                                 | X IS |        |
|----------|-------------------------------------------|------|--------|
|          | Patient note added successfully           |      |        |
| Document | 5 Euporatory articleoopy heports Encounte | ОК   | ations |

## Deloitte.

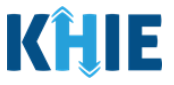

#### Viewing a Note for a Patient

In addition to adding notes for a patient, you can review the notes that other ePartnerViewer users have included in the patient chart.

1. Click **View** to see all the Notes entered for a patient.

| Patient Summary Medications & | Allergies Clinical Documents | Laboratory & Pathology | Reports Encounters | Immunizations | Uncategorized Patient I | Demographics Note     |
|-------------------------------|------------------------------|------------------------|--------------------|---------------|-------------------------|-----------------------|
| Add View                      |                              |                        |                    |               | C REFRESH               | <b>T</b> APPLY FILTER |
|                               | SHOWING<br>9 ITEMS           |                        |                    |               |                         |                       |
|                               | NOTES                        | ♦ USE                  | RNAME              | \$            | SUBMISSION DATE         | \$                    |
|                               | This is a test note.         | Mitc                   | nell, Cavallo      |               | Aug 09 2021 22:19       |                       |

**Please Note**: The Notes functionality is intended to capture various health information ranging from documentation of care to determinants of health information. Users should understand that subjective information may be contributed in the Notes section.

#### 2. Click Apply Filter to display filters.

| Patient Summary Medication | s & Allergies Clinical Documer | nts Laboratory & Pathology | Reports Encounters | Immunizations | Uncategorized Pat | ient Demographics Note |
|----------------------------|--------------------------------|----------------------------|--------------------|---------------|-------------------|------------------------|
| Add                        |                                |                            |                    |               |                   |                        |
| View                       |                                |                            |                    |               |                   | - AT LITTLE            |
|                            | SHOWING<br>9 ITEMS             |                            |                    |               |                   |                        |
|                            | NOTES                          | ♦ USER                     | NAME               | ¢ s           | UBMISSION DATE    | \$                     |
|                            | This is a test note.           | Mitch                      | ell, Cavallo       | A             | Aug 09 2021 22:19 |                        |

#### 3. Enter **Keywords** in the *Notes* field to refine the search.

| Patient Summary | Medications & Allergi | es Clinical Documents | Laboratory & Pat | hology    | Reports         | Encounters | Immunization | s Uncategorized   | Patient Demographics | Notes                        |
|-----------------|-----------------------|-----------------------|------------------|-----------|-----------------|------------|--------------|-------------------|----------------------|------------------------------|
| Add<br>View     |                       |                       |                  |           |                 |            |              |                   |                      | TER                          |
|                 | sноу<br>6 IT          | MING<br>EMS           |                  |           |                 |            |              |                   |                      |                              |
|                 | NOT                   | TES test              | ÷                | USER NA   | <b>ME</b> Enter | User Name  | ¢            | SUBMISSION DATE   |                      | <ul><li></li><li>✓</li></ul> |
|                 | This                  | is a test note.       |                  | Mitchell, | Cavallo         |            |              | Aug 09 2021 22:19 |                      |                              |

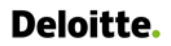

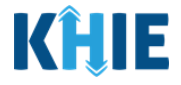

4. Enter a **Name** in the *User Name* field to filter for a specific user.

| Patient Summary | Medications & Aller | gies Clinical Documents | Laboratory & Path | nology Reports    | Encounters | Immunizations | uncategorized     | Patient Demographics  | Notes |
|-----------------|---------------------|-------------------------|-------------------|-------------------|------------|---------------|-------------------|-----------------------|-------|
| Add             |                     |                         |                   |                   |            |               | ŝ                 |                       | TER   |
| View            | sHi<br>1 I          | owing<br>ITEMS          |                   |                   |            |               |                   |                       |       |
|                 | NC                  | Enter Notes             | •                 | USER NAME Mi      | ch         | ÷             | SUBMISSION DATE   |                       | ♦     |
|                 | Th                  | is is a test note.      |                   | Mitchell, Cavallo |            |               | Aug 09 2021 22:19 |                       |       |
|                 |                     |                         | First Ba          | ck 1 Next         | ast        |               | Ma                | ximum 5 👻 entries per | page  |

5. Select a **Date Range** from the *Submission Date Drop-down*.

| atient Summary | Medications & Alle | ergies Clinical Documents | Laboratory & Pat | hology Rep     | orts Encounters | Immunizations | s Uncategorized    | Patient Demographics | Note |
|----------------|--------------------|---------------------------|------------------|----------------|-----------------|---------------|--------------------|----------------------|------|
| Add            |                    |                           |                  |                |                 |               | a                  |                      | TER  |
| View           |                    |                           |                  |                |                 |               |                    |                      |      |
|                | s<br>g             | DITEMS                    |                  |                |                 | _             |                    |                      |      |
|                |                    |                           | •                |                |                 |               | SUBMISSION DATE    |                      | •    |
|                | N                  | Enter Notes               | ·                | USER NAME      | Enter User Name | ĭ             | All                |                      | ~    |
|                | Т                  | 'his is a test note.      | a test note.     |                | illo            |               | All<br>Past 3 days |                      |      |
|                | s                  | scenaro 3                 |                  | luothi Tummala |                 |               | Past 7 days        |                      | н    |
|                |                    | scenaro s                 |                  |                |                 |               | Past 14 days       |                      |      |
|                | s                  | scenario 2                |                  | Jyothi, Tumm   | ala             | L             | . Past 30 days     |                      |      |
|                | s                  | cenario 1                 |                  | Jyothi, Tumm   | ala             |               | Jul 29 2021 16:49  |                      |      |

## 4 Technical Support

#### **Toll-Free Telephone Support**

For questions and assistance regarding the ePartnerViewer, please call 1 (877) 651-2505.

#### **Email Support**

To submit questions electronically or request support regarding the ePartnerViewer, please email <u>KHIESupport@ky.gov</u>.